| SAÚDEMEET 🗗                    |                             | secretaria de estado<br>da saúde GOVERNO<br>DA PARAÍBA |  |  |
|--------------------------------|-----------------------------|--------------------------------------------------------|--|--|
| Procedimento                   | Operacional Pad             | rão - POP                                              |  |  |
| Secretaria de Estado da Saúde  | N°                          | Versão Nº 1.0                                          |  |  |
| Gerência de Atenção à Saúde    | Data da revisão: 19/03/2024 |                                                        |  |  |
| SaúdeMeet E-SUS                | Data da aprovação:          |                                                        |  |  |
| TÍTULO Agendamento do atendime | nto                         |                                                        |  |  |

Na tela de "Agenda de atendimentos", clique no botão "Novo agendamento".

| SAU  | JDEN  | IEET | 5   | Age | nda | ✓ Do | cumentos Usu |     | HISTÓRICO Plar   |               |                  | esus | Ļ<br>0 ate | Profissional       |
|------|-------|------|-----|-----|-----|------|--------------|-----|------------------|---------------|------------------|------|------------|--------------------|
|      |       |      |     |     |     |      |              | Age | nua ue atendimer |               |                  |      | 0 ate      | numentos neste dia |
| marq | ;0 20 | 24   |     |     | <   | >    | Ноје         | <   | Sexta-Feira      | a 15 de Março | Q Buscar por     | Ŧ    | (+         | Novo agendamento   |
| seg  | ter   | qua  | qui | sex | sáb | dom  |              |     |                  |               |                  |      |            |                    |
|      |       |      |     | 1   | 2   | 3    |              |     |                  |               |                  |      |            |                    |
| 4    | 5     | 6    | 7   | 8   | 9   | 10   |              |     |                  |               |                  |      |            |                    |
| 11   | 12    | 13   | 14  | 15  | 16  | 17   |              |     |                  | $\cap \cap$   | $\cap \cap \cap$ |      |            |                    |
| 18   | 19    | 20   | 21  | 22  | 23  | 24   |              |     |                  | N CU          | UUUN             |      |            |                    |
| 25   | 26    | 27   | 28  | 29  | 30  | 31   |              |     |                  |               |                  |      |            |                    |
|      |       |      |     |     |     |      |              |     |                  |               | 6                |      |            |                    |
|      |       |      |     |     |     |      |              |     |                  |               |                  | 11   |            |                    |
|      |       |      |     |     |     |      |              |     |                  |               | $\frown$         |      |            |                    |
|      |       |      |     |     |     |      |              |     |                  |               | ``.              |      |            |                    |
|      |       |      |     |     |     |      |              |     |                  |               |                  |      |            |                    |
|      |       |      |     |     |     |      |              |     |                  |               |                  |      |            |                    |

Ao clicar no botão, duas novas opções irão aparecer: "Agendar atendimento" e "Interconsulta instantânea". Clique em "Agendar atendimento".

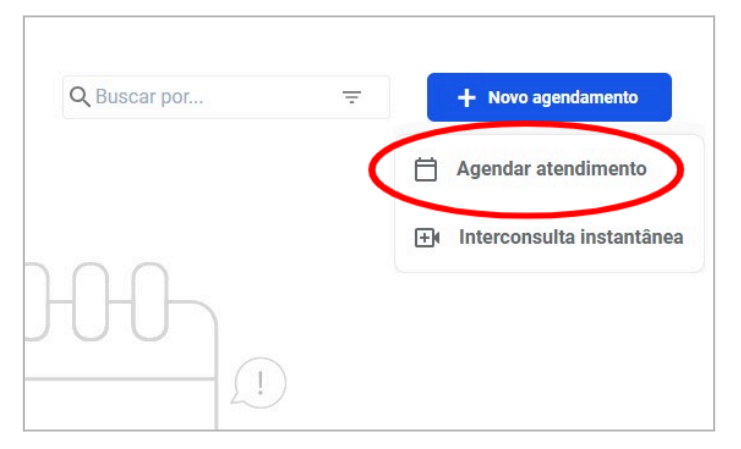

Preencha os campos com as informações correspondentes e clique em "Próximo".

| SAÚDEMEET 🗈 Agenda 👻 Documentos Usuários | s - Histórico Plantão -                            |                    | e <mark>m</mark> Ô | Isis Homolog<br>Profissional |
|------------------------------------------|----------------------------------------------------|--------------------|--------------------|------------------------------|
| ← Agenda de atendimentos                 | Agendar novo atendim                               | iento 🖻            |                    |                              |
| Dados Gerais                             | Profissionais                                      | Data e Hora        | Convidado          |                              |
| Paciente* Selecione um paciente          | Tipo de serviço*                                   | Convênio<br>Venhum | ~                  |                              |
| Modalidade*<br>Remoto                    | Prioridade (opcional)     Selecione uma prioridade | Unidade de saúde   | ~                  |                              |
| Observação                               |                                                    |                    |                    |                              |
| Gerar documento com a transcrição do a   | atendimento:                                       |                    |                    |                              |
| Cancelar                                 |                                                    |                    | Próximo            |                              |

Na etapa de "Profissionais", por padrão, o profissional que está agendando o atendimento já estará adicionado por padrão.

| SAÚDEMEET 🛱 Agenda 👻 Documentos Usua | ários 🗸 Histórico Plantão 🗸             |                |                                  |                      | Gm | Û | Isis Homolog<br>Profissional |
|--------------------------------------|-----------------------------------------|----------------|----------------------------------|----------------------|----|---|------------------------------|
| ← Agenda de atendimentos             |                                         | Agendar novo a | tendimento 🖹                     |                      |    |   |                              |
|                                      | Dados Gerais                            | Profissionais  | Data e Hora                      | Convidado            |    |   |                              |
|                                      | Área do atendimento*                    |                | Especialidade*                   |                      |    |   |                              |
|                                      | Selecione a área de atendimento         | ~              | Selecione uma especialidade      | ~                    |    |   |                              |
|                                      | Profissional* Selecione um profissional | • +            | 음 Adicionar profissional externo | ]                    |    |   |                              |
|                                      | Lista de profissionais participantes    |                |                                  |                      |    |   |                              |
|                                      | Isis Homolog<br>Dermstologia            |                |                                  | Profissional Interno |    |   |                              |
|                                      |                                         |                |                                  |                      |    |   |                              |
|                                      |                                         |                |                                  |                      |    |   |                              |
|                                      | Cancelar                                |                | Voltar                           | Próximo              |    |   |                              |
|                                      |                                         |                |                                  |                      |    |   |                              |
|                                      |                                         |                |                                  |                      |    |   |                              |
|                                      |                                         |                |                                  |                      |    |   |                              |

| SAÚDEMEET 🏜 | Agenda 👻 Documentos            | Usuários - Histórico Pla | antão 👻               | Con        | Ĉ        | Isis Homolog<br>Profissional |
|-------------|--------------------------------|--------------------------|-----------------------|------------|----------|------------------------------|
| ← Voltar    |                                | Agenda                   | ar novo atendimento 🖻 |            |          |                              |
|             | Dados Gerais                   | Profissionais            | Data e Hora           | C          | onvidado |                              |
|             | Data do atendimento 15/03/2024 |                          | Hora início* 19:15 ~  | Hora fim*  | •        |                              |
|             | Cancelar                       |                          | Anteri                | or Próximo |          |                              |
|             |                                |                          |                       |            |          |                              |
|             |                                |                          |                       |            |          |                              |

Nessa etapa, você pode adicionar convidados por e-mail, caso deseje. Se não,

apenas clique em "Concluir".

| SAÚDEMEET 🛱 | Agenda 👻 Document       | os Usuários <del>-</del> Histórico Plantã | io 🗸                               | e <mark>m</mark> Û | Isis Homolog<br>Profissional |
|-------------|-------------------------|-------------------------------------------|------------------------------------|--------------------|------------------------------|
| ← Voltar    |                         | Agendar no                                | ovo atendimento 🛅                  |                    |                              |
|             | Dados Gerais            | Profissionais                             | Data e Hora                        | Convidado          |                              |
|             | E-mail Digite o(s) e-ma | ii(s) para convidar                       | Nome<br>Digite o nome do convidado |                    |                              |
|             | Cancelar                | ٦                                         | Voltar                             | Concluir           |                              |
|             |                         |                                           |                                    |                    |                              |
|             |                         |                                           |                                    |                    |                              |

Ao finalizar, um modal irá aparecer confirmando que o atendimento foi agendado com sucesso. Será fornecido o link da consulta para enviar ao paciente caso desejado.

| saúdemeet 🎰 Agenda – Documentos Usuários – Histórico Plantão –                               |        |  |
|----------------------------------------------------------------------------------------------|--------|--|
| Voltar     Arendas neve standimento E      Dados Gerais                                      | vidado |  |
| E-mail Digite o(s) e-mail(s) para con Link para o profissional Copiar o Link para o paciente |        |  |
| Cancelar Voltar Voltar                                                                       |        |  |
|                                                                                              |        |  |

Pronto, o seu agendamento já pode ser visualizado na página "Agenda de atendimentos".

| SAÚDEMEET 🛱                  | A     | gend              | a 🗸      | Documentos Usuários + Histórico Plantão +                                                       |                     | en       | C Isis Homolog Profissional |
|------------------------------|-------|-------------------|----------|-------------------------------------------------------------------------------------------------|---------------------|----------|-----------------------------|
|                              |       |                   |          | Agenda de atendimentos 🗂                                                                        |                     |          | 1 atendimentos neste dia    |
| março 2024<br>seg ter qua qu | ji se | <b>د</b><br>ex sá | ><br>dom | Hoje Sexta-Feira 15 de Março                                                                    | Q, Buscar por       | -        | + Novo agendamento          |
|                              | 1     | 2                 | 3        | Unidade de saúde Paciente o Início o Fim o Tipo o                                               | Especialidade 🗘 Sta | atus ¢   | Ações                       |
| 4 5 6 7                      | 8     | 9                 | 10       | UPA - UNIDADE DE PRONTO ATENDIMENTO DE GUAR Bryan Márcio Luan Barbosa 19:15 19:45 Nova consulta | Dermatologia        | Agendado | → @ 8                       |
| 11 12 13 1                   | 1 2   | 2 23              | 24       |                                                                                                 |                     |          |                             |
| 25 26 27 2                   | 8 2   | 9 30              | 31       |                                                                                                 |                     |          |                             |
|                              |       |                   |          |                                                                                                 |                     |          |                             |
|                              |       |                   |          |                                                                                                 |                     |          |                             |
|                              |       |                   |          |                                                                                                 |                     |          |                             |
|                              |       |                   |          |                                                                                                 |                     |          |                             |